# SEMINARIO "Nuevas tecnologías: Elaboración de recursos didácticos para la Pizarra Digital Interactiva"

Para la realización de las prácticas durante el Seminario es necesario descargarse el siguiente software. Es muy importante tenerlo descargado e instalado. Si surge cualquier problema de instalación lo subsanaremos al inicio de las clases, pero insistimos en tenerlo descargado para agilizar el proceso.

**IMPORTANTE**: PARA LA DESCARGA E INSTALACIÓN DEL SOFTWARE ES IMPRESCINDIBLE ESTAR CONECTADOS A INTERNET. SE NECESITA DE GRAN CANTIDAD DE LÍNEA O DATOS. NO UTILICEIS LOS DATOS MOVILES.

#### **SOFTWARE**

Software de aprendizaje colaborativo SMART Notebook.

Pasos a seguir:

**1.** Haz clic en el siguiente enlace para descargarte el software:

https://education.smarttech.com/products/notebook/download#admin

- 2. Primero hemos de seleccionar el sistema operativo de nuestro ordenador.
  - a. Si tu ordenador es Windows pasa al siguiente paso.
  - b. Si es MAC selecciona "MAC" en "Cambiar el sistema operativo".

| SMART<br>Learning Suite                                     | Deja seleccionado SMART Notebook 18                                               |
|-------------------------------------------------------------|-----------------------------------------------------------------------------------|
|                                                             |                                                                                   |
| Seleccione su versión                                       | Compre una sola suscripción                                                       |
| SMART Notebook 18.1                                         | Puede comprar una sola suscripción a<br>SMART Learning Suite en nuestra tienda en |
| Seleccione el paquete de instalación                        | línea.                                                                            |
| Web installer (16 MB)                                       |                                                                                   |
| USB installer (783 MB)     MSI installer (7.0 GB)           | EL OU 125 000 COM NAKALOWA                                                        |
| SMART Installe (2.0 GB)                                     | Canadá 129 USD <u>COMPRAR AHORA</u> →_                                            |
|                                                             | Reino Unido 199 GBP COMPRAR AHORA                                                 |
| DESCARGAR - WINDOWS 783 MB                                  | *                                                                                 |
|                                                             | Puede comprar varias licencias a través de                                        |
| Cambiar el sistema operativo                                | uno de nuestros socios autorizados. Para                                          |
| Windows     Mac                                             | ver las opciones de precios por volumen,                                          |
| © mac                                                       | línea.                                                                            |
| Más información                                             |                                                                                   |
| Requisitos del sistema y notas de la versión                | `\                                                                                |
| Compre SMART Notebook para un centro educativo / distrito d | ie un divribuidor autorizado                                                      |
|                                                             |                                                                                   |

3. Selecciona la opción USB installer. De esta forma nos aseguramos una instalación más rápida y correcta.

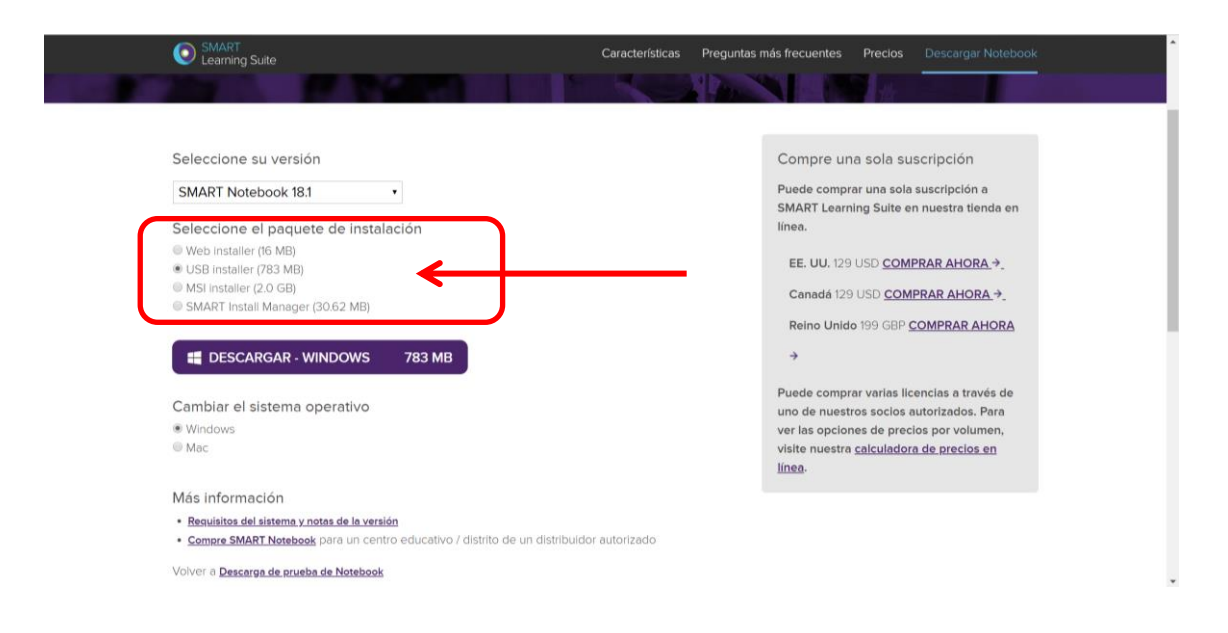

### 4. Pincha en descargar Windows o Mac según tus necesidades.

| SMART Learning Suite                                                                                   | Características Preguntas más frecuentes Precios Descargar Notebook                                             |
|----------------------------------------------------------------------------------------------------|----------------------------------------------------------------------------------------------------|
|                                                                                                    | A CALL AND A CALL AND A CALL AND A CALL AND A CALL AND A CALL AND A CALL AND A CALL AND A CALL AND A CALL AND A |
|                                                                                                    |                                                                                                    |
| Seleccione su versión                                                                                  | Compre una sola suscripción                                                                                     |
| SMART Notebook 18.1                                                                                    | Puede comprar una sola suscripción a                                                                            |
| Seleccione el paquete de instalación                                                                   | SMART Learning Suite en nuestra tienda en<br>línea.                                                             |
| <ul> <li>Web installer (16 MB)</li> <li>USB installer (783 MB)</li> </ul>                              | EE. UU. 129 USD <u>COMPRAR AHORA</u>                                                                            |
| MSI Installer (2.0 GB)     SMART Install Manager (20 G2 MP)                                            | Canadá 129 USD <u>COMPRAR AHORA</u> .→_                                                                         |
|                                                                                                    | Reino Unido 199 GBP COMPRAR AHORA                                                                               |
| E DESCARGAR - WINDOWS 783 MB                                                                           | ÷                                                                                                    |
| Cambiar el sistema operativo                                                                           | Puede comprar varias licencias a través de                                                                      |
| Windows                                                                                                | ver las opciones de precios por volumen,                                                                        |
| Mac                                                                                                    | visite nuestra <u>calculadora de precios en</u>                                                                 |
| Más información                                                                                        |                                                                                                    |
| Requisitos del sistema y notas de la versión                                                           |                                                                                                    |
| <ul> <li><u>Compre SMART Notebook</u> para un centro educativo / distrito de un distribuide</li> </ul> | ur autorizado                                                                                                   |
| Volver a Descarga de prueba de Notebook                                                                |                                                                                                    |
|                                                                                                    |                                                                                                    |

| 😨 Guardar como                       |                       |                             |          |                     | $\times$ |
|--------------------------------------|-----------------------|-----------------------------|----------|---------------------|----------|
| ← → · ↑ 💺 > Es                       | ste equipo > Descarga | s                           | ∨ ບ      | Buscar en Descargas | P        |
| Organizar • Nueva                    | carpeta               |                             |          | <b></b>             | ?        |
| OneDrive<br>Ste equipo               | ^                     | Ningún elemento coincide co | n el cri | iterio de búsqueda. |          |
| 🐌 Descargas                          |                       |                             |          |                     |          |
| Documentos                           |                       |                             |          |                     |          |
| Escritorio                           |                       |                             |          |                     |          |
| 🔚 Imágenes                           |                       |                             |          |                     |          |
| 🕽 Música                             |                       |                             |          |                     |          |
| Vídeos                               |                       |                             |          |                     |          |
| 👟 Disco local (C:)                   |                       |                             |          |                     |          |
| · · · · · · · · · · · · · · · · ·    | ~                     |                             |          |                     |          |
| Nombre: sm                           | nart17-1usb.exe       |                             |          |                     | ~        |
| Tipo: App                            | plication             |                             |          |                     | ~        |
|                                      |                       |                             |          |                     |          |
| <ul> <li>Ocultar carpetas</li> </ul> |                       |                             |          | Guardar Cancelar    |          |

Guardamos el archivo en nuestro ordenador y esperamos que finalice la descarga.

\*<u>A TENER EN CUENTA</u>: La duración de la descarga del software depende de la velocidad de internet, a más velocidad menos tiempo tarda en descargarse.

5. Una vez descargado el archivo <sup># smart18-1usb.exe</sup> búscalo en tu carpeta de descargas y ejecútalo haciendo doble clic sobre él. Es posible que os pida dar permiso de instalación. En tal caso, aceptad.

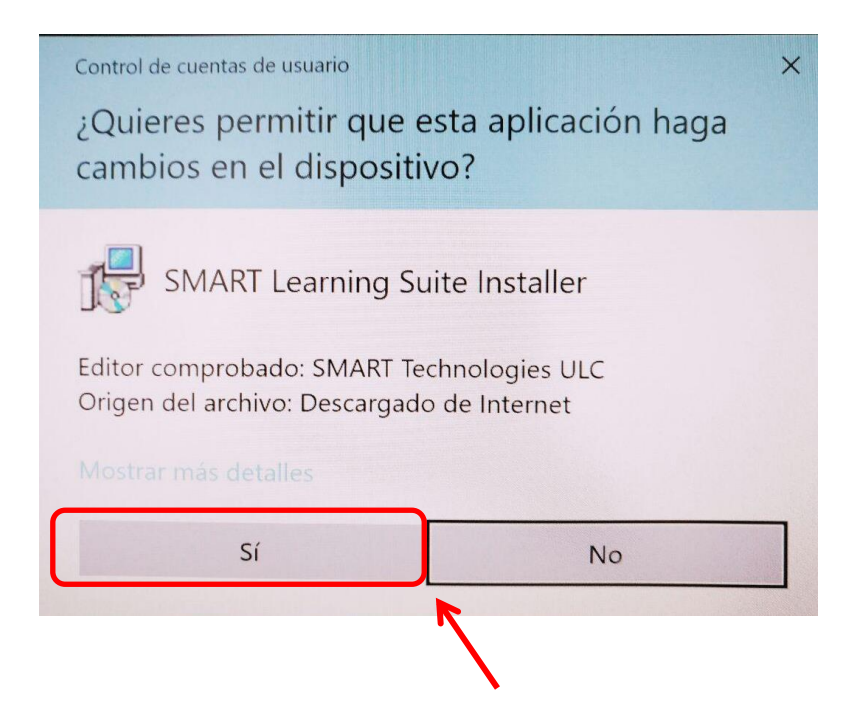

#### 6. Sigue los pasos que se indican:

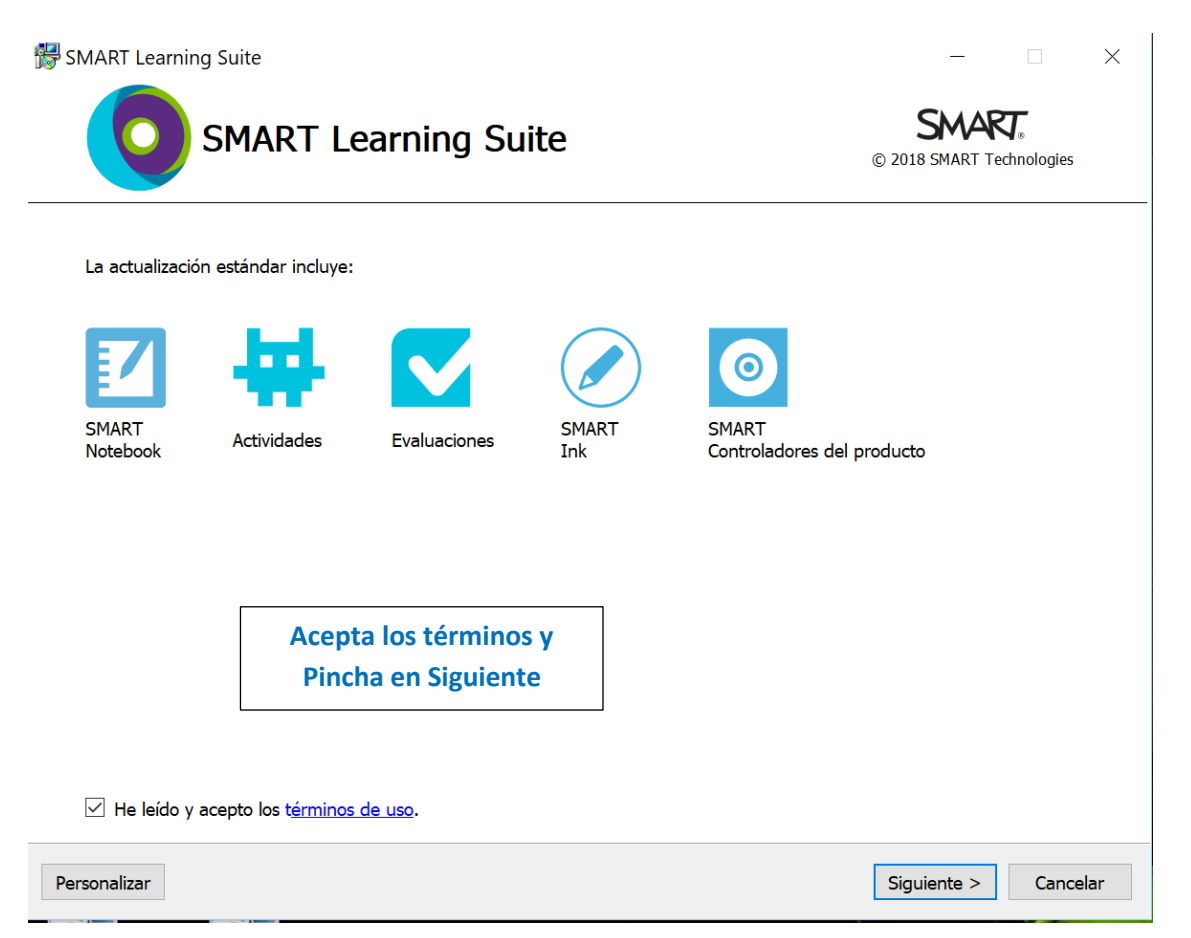

## 7. A continuación nos preguntará por la licencia. Seleccionaremos la versión de prueba de 45 días. "Iniciar Prueba".

| 🛱 SMART Learning Suite                                                                                                    | - 🗆 X                             |
|----------------------------------------------------------------------------------------------------|-----------------------------------|
| Activación de SMART Notebook<br>Eija una de las siguientes opciones.                                                                                                | 0                                 |
| Puede iniciar un período de prueba o activar su producto introduciendo la clave. <ul> <li>Iniciar prueba</li> <li>Pruebe SMART Notebook durante 45 días.</li> </ul> |                                   |
| Si alguien dispone de una clave actualizada                                                                                                    | 2                                 |
| puede introducirla ahí.                                                                                                    | < <u>A</u> trás Instalar Cancelar |

### 8. Ahora toca esperar a que descargue y posteriormente comience con la instalación:

| 👹 SMART Learning Suite                                                                                 |            |           | —       |           | <    |
|----------------------------------------------------------------------------------------------------|------------|-----------|---------|-----------|------|
| Instalando el software<br>El asistente está instalando las funciones del programa que ha seleccionado. |            |           |         | C         |      |
| Instalando el software                                                                                 |            |           |         |           |      |
|                                                                                                    |            |           |         |           | ]    |
| 👽 Instalando SMART Notebook                                                                            |            |           |         |           |      |
|                                                                                                    |            |           |         |           |      |
|                                                                                                    |            |           |         |           |      |
|                                                                                                    |            |           |         |           |      |
|                                                                                                    |            |           |         |           |      |
|                                                                                                    |            |           |         |           |      |
|                                                                                                    |            |           |         |           |      |
|                                                                                                    |            |           |         |           |      |
|                                                                                                    |            |           |         |           |      |
|                                                                                                    |            |           |         |           |      |
|                                                                                                    |            |           |         |           |      |
|                                                                                                    |            |           |         |           |      |
|                                                                                                    | < Atrás    | Fina      | alizar  | Cancelar  |      |
| Al haber escogido la opción USB installer nos encontramos a                                            | ante una i | instalaci | ón desa | atendida. | Solo |

tendremos que esperar a que finalice.

9. Una vez ha acabado de descargar nos aparecerá la siguiente ventana:

| 🛱 SMART Learning Suite                                                                                               |                                  | - 🗆 X                    |
|----------------------------------------------------------------------------------------------------|----------------------------------|--------------------------|
| Terminado                                                                                                    |                                  |                          |
|                                                                                                    |                                  |                          |
| iListo! Ya puede cerrar esta ventana y empezar a usar el software SI                                                 | MART.                            |                          |
| 🗹 🖶 🔽 🖉 🧿                                                                                                    |                                  |                          |
| Administradores: visite <u>https://classlab.com/connection/check.html</u> p<br>en las redes de alumnos y profesores. | ara asegurarse de que SMART lab  | funcionará correctamente |
| Arudar a SMART a mejorar el software permitiendo la recogida d                                                       | le estadísticas de uso anónimas. |                          |
| 1                                                                                                    |                                  |                          |
|                                                                                                    |                                  | 2                        |
| Deseleccionáis                                                                                                    |                                  |                          |
|                                                                                                    | < Atrás                          | Finalizar Cancelar       |
|                                                                                                    | Finalizar                        |                          |

\*<u>A TENER EN CUENTA</u>: La duración de la instalación del software depende de la velocidad de internet, a más velocidad menos tiempo tarda en instalarse. El tiempo aproximado de instalación con una velocidad alta es de 20- 30 minutos.

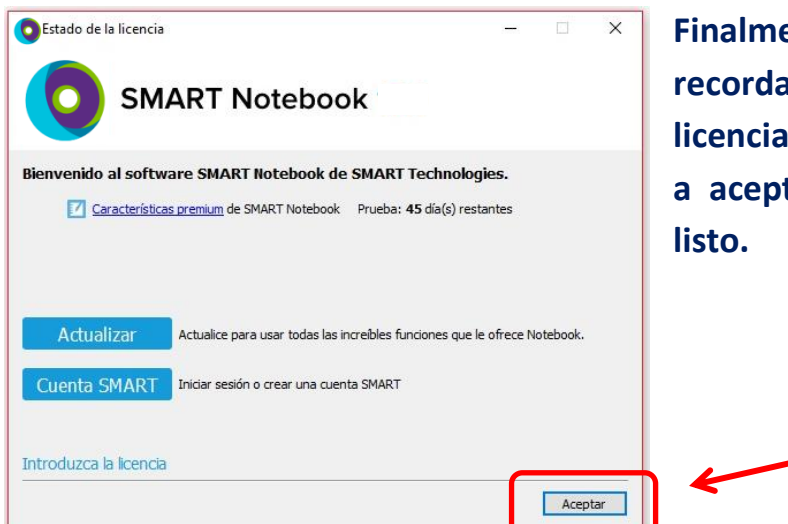

Finalmente os aparecerá el recordatorio del estado de la licencia. Simplemente damos a aceptar y tendremos todo listo. 14. Enhorabuena, el software ya está instalado, en el escritorio de tu Pc aparecerá el icono de SMART NOTEBOOK. Consérvalo para poder utilizar el programa correctamente en el Seminario.

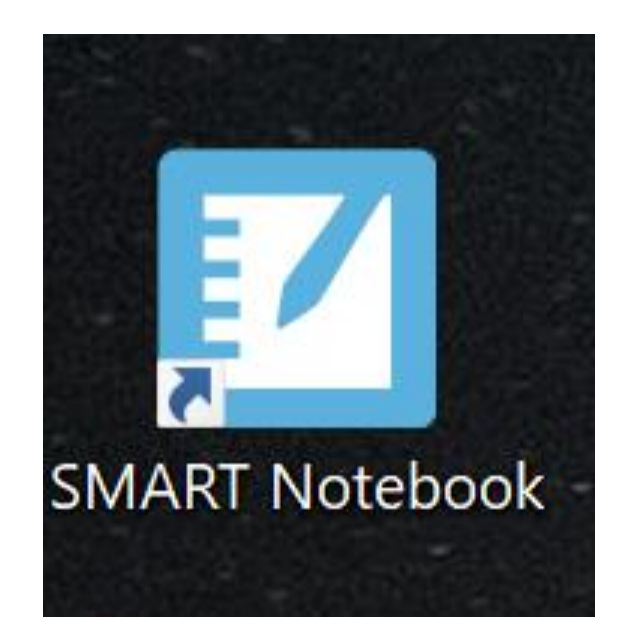